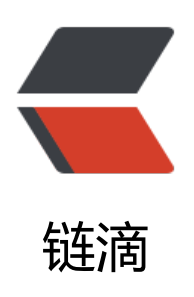

## centos8 配置固定 IP

作者: wpengsen

- 原文链接: https://ld246.com/article/1592109089771
- 来源网站: 链滴
- 许可协议: 署名-相同方式共享 4.0 国际 (CC BY-SA 4.0)

<img src="https://ld246.com/images/img-loading.svg" alt="" data-src="https://b3logfile</p> com/bing/20191221.jpg?imageView2/1/w/960/h/540/interlace/1/g/100"> <0>进入服务器后,到路径/etc/sysconfig/network-scripts下,找到前缀 <code>ifcfg</code> 文件 </0|> <code class="highlight-chroma"><span class="highlight-line"><span class="highlight"</pre> cl">cd /etc/sysconfig/network-scripts </span></span></span><span class="highlight-line"><span class="highlight-cl">vim ifcfg-\*\*\* </span></span></code> li>修改配置 </0><code class="highlight-chroma"><span class="highlight-line"><span class="highlight</pre> cl">TYPE=Ethernet </span></span></span><span class="highlight-line"><span class="highlight-cl">PROXY METHOD none </span></span></span><span class="highlight-line"><span class="highlight-cl">BROWSER ONLY no </span></span></span><span class="highlight-line"><span class="highlight-cl">BOOTPROTO=stat c #此处修改为静态 </span></span></span><span class="highlight-line"><span class="highlight-cl">DEFROUTE=yes </span></span></span></span> </span> < AL=no </span></span><span class="highlight-line"><span class="highlight-cl">IPV6INIT=yes </span></span></span></span> class="highlight-line"><span class="highlight-cl">IPV6 AUTOCONF yes </span></span></span><span class="highlight-line"><span class="highlight-cl">IPV6 DEFROUTE= es </span></span></span></span> class="highlight-line"><span class="highlight-cl">IPV6 FAILURE FA AL=no </span></span></span></span> class="highlight-line"><span class="highlight-cl">IPV6 ADDR GEN MODE=stable-privacy </span></span><span class="highlight-line"><span class="highlight-cl">NAME=ens32 </span></span></span><span class="highlight-line"><span class="highlight-cl">UUID=066b4926-40c-4c28-a5b4-2310d2b96613 </span></span></span><span class="highlight-line"><span class="highlight-cl">DEVICE=ens32 </span></span></span><span class="highlight-line"><span class="highlight-cl">ONBOOT=yes # 处修改为yes,并添加下方信息 </span></span></span></span>light-line"></span class="highlight-cl">IPADDR=192.168. .200 </span></span></span><span class="highlight-line"><span class="highlight-cl">NETMASK=255.2 5.255.0 </span></span></span><span class="highlight-line"><span class="highlight-cl">GATEWAY=192.1 8.3.1 </span></span></span><span class="highlight-line"><span class="highlight-cl">DNS1=223.5.5.5 </span></span><span class="highlight-line"><span class="highlight-cl">PREFIX=24 </span></span></code> 3.重启网卡 <code class="highlight-chroma"><span class="highlight-line"><span class="highlight"> cl">nmcli c reload </span></span><span class="highlight-line"><span class="highlight-cl">#可以及时生效\*\*\*是 fcfg-后边的内容 </span></span></span><span class="highlight-line"><span class="highlight-cl">nmcli c up \*\*\*

</span></span></span></span></span> class="highlight-line"></span class="highlight-cl">nmcli d reapply \*\*
</span></span></span></span>class="highlight-line"></span class="highlight-cl">nmcli d connect \*
\*
</span></span></code>